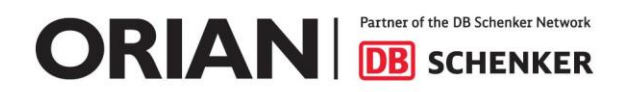

לקוחות יקרים,

כחלק מהמעבר לשער עולמי מנהל המכס יצר מצב בו ישנו מידע רב יותר שעובר ישירות ממנהל המכס ליבואן ישירות, ולא דרך סוכן המכס , למעשה הוא יצר שקיפות רבה יותר בעבודתו של סוכן המכס. בנוסף פעולות מסוימות שהיו באחריותו של סוכן המכס הפכו להיות נחלתם של היבואן כגון מילוי תצהיר יבואן .

מצ"ב קישור לסרטון קצר של המכס על מילוי תצהיר יבואן – מסמך זה שנכתב על ידי בא לתת דגשים נוספים והבהרות לגבי דרכי העבודה המומלצים והאפשרויות העומדות בפניכם וכמובן תהליך עבודה מומלץ ללקוחת אוריין https://youtu.be/luwIKggTUdU

להלן קישור לאתר המכס כפי שהוצג בסרטון בו תוכלו למצוא את כל השאילתות שחשופות לכם היבואנים , חלק מהשאילתות מחייבות כרטיס חכם וחלק לא.

https://taxes.gov.il/customs/Pages/CustomsShaarOlami.aspx

קישור זה מחליף את כל הקישורים שהיו במהלך הפיילוט.

כמו כן ניתן להיכנס ישירות דרך הקישור הזה

<u>https://forms.gov.il/globaldata/getsequence/getsequence.aspx?formType=sove01%40taxes.gov.il</u> או לחילופין בקישור הראשון של כל השאילתות והטפסים לאייל או לחילופין בקישור הראשון של כל השאילתות והטפסים לאיילופין

## אחרי שנכנסתם לקישור של הטופס יש למלא בסוג פּעול<u>ה</u>

|               |               | סוג פעולה בטופס  |
|---------------|---------------|------------------|
|               | 0             | סוג פעולה בטופס* |
| ביטול תצהיר 🔘 | עדכון תצהיר ○ | הוספת תצהיר 💿    |
|               |               |                  |

## חלק א' למלא את פריטי החברה

|             | חלק א' – פרטי היבואן |
|-------------|----------------------|
| שם היבואן * | מספר ישות *          |
|             |                      |
|             |                      |

- מספר ישות המשמעות היא ח.פ במקרה של חברה בע"מ או תעודת זהות במקרה של עוסק מורשה
  - בשם היבואן יש לשים רק אותיות ומספרים

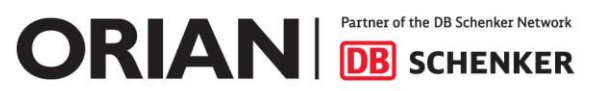

# <u>חלק ב' – נתוני ספק</u>

כחלק מהרחבת האחריות של היבואן בנושאים מסוימים בשער עולמי , המכס נתן את האפשרות שליבואן לפתוח ספקים וכמובן להקליד בעצמו את תצהיר היבואן , למרות העובדה שהמכס נתן לכם את האפשרות לפתוח ספק היות ומדובר בסוגיה בעלת משמעויות נרחבות עבורנו כסוכן מכס שלכם אנו מבקשים שלא תבצעו פתיחה של ספקים אלא תפנו אלינו על מנת לעשות זאת

ספריית הספקים עוברת טיפול יסודי ע"י המכס עקב שימוש לא תקין בעבר , אותו ספק נמצא לעיתים עשרות פעמים תחת שמות שונים , המכס מבצע פעילות של איחוד הספקים וכמובן אכיפה מול סוכן המכס כך שישתמש בספק הנכון . כל נושא שימוש הספק ע"י סוכן המכס הופך להיות מהותי והליקוי בגין שימוש לא נכון של ספק הופך להיות חמור לאומת ליקוי טכני קל שהיה בעבר. ולכן אנו מבקשים שתפעלו כך :

- במקרה של חידוש תצהיר לבקש מהרפרנט שלכם לשלוח לכם את מספר הספק כפי שמוגדר אצלנו מספר
   זה יועבר לכם לאחר בדיקה יסודית של הספק .
  - במקרה של ספק חדש להעביר לרפרנט העתק של חשבונית של הספק החדש על מנת שיוכל לפתח את הספק עבורכם, לאחר פתיחת הספק הרפרנט שלכם יחזיר לכם מספר אותו אתם תצטרכו להכניס במקום המתאים בחלק ב'

| לק ב' – נתוני הספק                                                                   | n |
|--------------------------------------------------------------------------------------|---|
| אפשרותך לבדוק האם הספק הוגדר במערכת המכס באמצעות כניסה <u>לשאילתת הספקים</u> של המכס | с |
| האם הספק הוגדר בעבר במערכת המכס? 💿 כן 🔿 לא                                           | * |
| מספר הספק:                                                                           | * |
|                                                                                      |   |

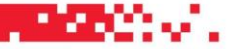

# <u>חלק ג' – מהות הקשרים העסקיים בינך ובין הספק וערך העסקה</u>

| ולק ג' – מהות הקשרים העסקיים בינך ובין הספק וערך העיסקה                                                                                                    |                       |      |
|----------------------------------------------------------------------------------------------------|-----------------------|------|
| 1. (א) האם קיימות עליך כיבואן, הגבלות באשר למכירת הטובין או לשימוש<br>בהם?                                                                                                    | <ul> <li>و</li> </ul> | לא 🔾 |
| ב) פרט כדלהלן:                                                                                                    |                       |      |
| (1) ההגבלות מוטלות או נדרשות בישראל על פי דין                                                                                                    | р 🔾                   | לא 🔾 |
| (2) ההגבלות הן לגבי האזורים הגאוגרפיים שבהם מותר למכור את הטובין                                                                                                    | р 🔾                   | לא 🔾 |
| (3) ההגבלות אינן משפיעות באופן משמעותי על ערך הטובין                                                                                                    | рО                    | לא 🔾 |
| 4) הגבלות אחרות, פרט:                                                                                                    | •                     |      |
| ר מריבת המוביו עו מחיבת עינה בפוסים לתנעי עו לתמובה בלושהם ושלע ניתנים 2°                                                                                                    |                       |      |
| 2. מכידת חסובן או מחדם אינם כפופים ידומא אריזומורד כי שהם שלא ניותים "<br>אומדן לצורך קביעת ערך הטובין                                                                               | o وا                  | לא 🔾 |
| 3 .<br>מהשימוש בהם על ידיך, למעט ההוצאות והסכומים שיפורטו בשאלה 6?                                                                                                    | 0 сן                  | לא 🖲 |
| 4. (א) האם קיימים בינך ובין הספק בחו"ל יחסים מיוחדים, כמשמעם בסעיף 129<br>פקודה.                                                                                                    | о q                   | לא 🖲 |
| 5. האם בנוסף למחיר העסקה הנקוב בחשבון הספק הינך נושא בתשלומים<br>מספים, בהתאם למפורט בסעיף 133 (א) לפקודה. (ראה נספח לתצהיר)                                                         | р 🔾                   | לא 🖲 |
| 6. האם סיפקת במישרין או בעקיפין שירותים או אמצעי ייצור תוכניות, סיוע טכני,<br>ציוד, חומרים, מכונות כלשהן כמפורט בהנחיות ללא תמורה או מחיר מוזל בקשר<br>ייצור הטובין ולמכירתם לייצוא? | O q                   | לא 🖲 |
| 7 . (א) האם נעשו הסדרי מימון קבועים בינך ובין הספק בחו"ל בקשר ליבוא<br>הטובין?                                                                                                    | р 🔾                   | לא 🖲 |
| ידיעתך, במידת הצורך תידרש להוכיח קיומו של סעיף 132 (ד) (3)לפקודה.                                                                                                    |                       |      |
| 8. האם קיים הסכם בכתב ?                                                                                                    | р 🔾                   | לא 💿 |
|                                                                                                    | 0                     | ve 🔘 |
| 9. האם קיימות הסכמות כתובות אחרות הנוגעות ליבוא מהספק ?                                                                                                    | р 🔾                   | R7 🙂 |

לאחר מילוי הטופס בהתאם לתנאים ולקשרים המסחריים שקיימם – מומלץ כמובן טרם מילוי הטופס לוודא עם כל הגורמים הרלוונטיים בחברה שאכן הנתונים שמולאו נכונים , יש לצרף גם את הגורמים המסחריים בחברה שמתנהלים בשוטף מול הספק , גם את מחלקת הכספים שמבצעים את התשלומים ויודעים בדיוק מה משולם בפועל וכמובן מחלקת היבוא שמתנהלת מול הספק. רק שילוב הידע של כל הגורמים ייתן לכם תמונה מלאה שמאפשרת לכם להגיש תצהיר מדויק.

#### האפשרויות למילוי הטופס

# מילוי הטופס ע"י מנכ"ל , סמנכ"ל כספים , עורך דין , רואה החשבון של החברה או מנהל יבוא שהוסמכו לשם מילוי תצהיר יבואן :

התפקידים המפורטים לעיל הינם בעלי המשרה שמאושרים ע"י המכס לחתום על תצהיר יבואן בשם החברה . 1. כאשר בעל המשרה ממלא את הטופס וחותם בחתימה דיגיטאלית שלו :

- 1.1. חלקים א- ג ממולאים כפי שמוגדר לעיל
  - .1.2 אין צורך לצרף מסמך כלשהוא.

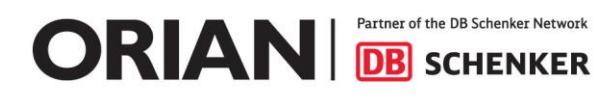

– הצהרת מגיש הבקשה יש שלמלא את שם המצהיר ואת התפקיד , לבחור את שיטת החתימה. משלוח הטופס אל המכס חתום דיגיטאלית ע"י היבואן"

1.4. ללחוץ על האייקון של בחתימה הדיגיטאלית על מנת לחתום את הטופס ולשלוח את הטופס למכס

|                                             | חלק ד' – הצהרת מגיש הבקשה                                              |
|---------------------------------------------|------------------------------------------------------------------------|
| ייקים ומתייחסים לכל יבוא של טובין מאותו     | אני הח"מ מצהיר/ה שכל הפרטים שמסרתי בתצהיר זה הם נכונים, מלאים ומדו     |
| ויר חדש. ידוע לי כי אהיה צפוי/ה לכל העונשים | ספק,* החל מיום 19/01/2018 💼 אשר לא הוגש עבורו תצה                      |
|                                             | הקבועים בחוק במידה ולא עשיתי כאמור.                                    |
|                                             | כמו כן, ידוע לי כי על כל שינוי בגוף התצהיר, עלי להגיש תצהיר יבואן חדש. |
|                                             | שם המצהיר *                                                            |
|                                             | ישראל ישראלי                                                           |
| * תאריך ההצהרה                              | תפקיד המצהיר <b>*</b>                                                  |
| 19/01/2018                                  | מנכ"ל [                                                                |
|                                             | * שיטת חתימה<br>משלוח הטופס אל המכס חתום דיגיטלית ע"י היבואן           |
|                                             | * חתימה דיגיטלית<br>אסרים איניטלית                                     |
|                                             | שלח למכס                                                               |

# <u>כאשר בעל המשרה אינו בעל הכרטיס והמשלוח של הטופס למכס יהיה עם כרטיס של נושא מישרה אחר</u> <u>בחברה ( שאינו מוגדר כמורשה לחתום על הטופס מבחינת המכס )</u>.

2.1. חלקים א- ג ממולאים כפי שמוגדר לעיל

1 1 1 C C C C

- 2.2. בחלק ד' הצהרת מגיש הבקשה יש למלא בפרטי שם המצהיר והתפקיד את הפרטים של הגורם המורשה לחתום על ההצהרה ולא של בעל הכרטיס
- 2.3. לבחור את שיטת החתימה "משלוח הטופס אל המכס חתום דיגיטאלית כאשר היבואן אינו בעל החתימה" 2.4. יש להדפיס את הטופס להעביר אותו לאדם שאמור לחתום - לחתום עליו ידנית עם חתימה וחותמת של
  - המצהיר , לסרוק את הטופס החתום ידנית ולהעלות אותו לטופס
  - 2.5. למלא את הח.פ של היבואן, ואת מספר הספק שהשתמשתם בו
  - 2.6. ללחוץ על האייקון של בחתימה הדיגיטאלית על מנת לחתום את הטופס ולשלוח את הטופס למכס

asses.v.,

|                                                                                                    |                                                                  | חלק ד' – הצהרת מגיש הבקשה                                                                                                    |
|----------------------------------------------------------------------------------------------------|------------------------------------------------------------------|----------------------------------------------------------------------------------------------------|
| קים ומתייחסים לכל יבוא של טובין מאותו<br>ר חדש. ידוע לי כי אהיה צפוי/ה לכל העונשים<br>* תאריך ההצהרה | בתצהיר זה הם נכונים, מלאים ומדוייו<br>שר לא הוגש עבורו תצהיו 🖮 👘 | אני הח"מ מצהיר/ה שכל הפרטים שמסרתי אני הח"מ מצהיר/ה שכל הפרטים שמסרתי ח<br>ספק,* החל מיום 21/01/2018<br>הקבועים בחוק במידה ולא עשיתי כאמור.<br>כמו כן, ידוע לי כי על כל שינוי בגוף התצהיר,<br>כמו כן, ידוע לי כי על כל שינוי בגוף התצהיר,<br>שם המצהיר<br>ישראל ישראלי<br>מנכ"ל |
| 21/01/2018                                                                                           |                                                                  | מנכ ד                                                                                                    |
|                                                                                                    |                                                                  | שיטת חתימה *                                                                                                    |
| ×.                                                                                                   | - כאשר היבואן אינו בעל החתימה.                                   | משלוח הטופס אל המכס חתום דיגיטלית -                                                                                                    |
|                                                                                                    |                                                                  | * סריקת התצהיר חתום בכתב יד                                                                                                    |
|                                                                                                    |                                                                  | לחץ להוספת קובץ                                                                                                    |
|                                                                                                    | תורה של הצרופה במאגר הצרופות                                     | נתונים מתוך הקובץ המצורף המסייעים באיו<br>                                                                                                    |
|                                                                                                    | ערך                                                              | שם שדה                                                                                                    |
|                                                                                                    |                                                                  | * מזהה יבואן מצהיר                                                                                                    |
|                                                                                                    |                                                                  | מספר ספק                                                                                                    |
|                                                                                                    |                                                                  |                                                                                                    |
|                                                                                                    |                                                                  | חתימה דיגיטלית                                                                                                    |
|                                                                                                    |                                                                  |                                                                                                    |
|                                                                                                    |                                                                  |                                                                                                    |
|                                                                                                    | שלח למכס                                                         |                                                                                                    |
|                                                                                                    | птео                                                             |                                                                                                    |
|                                                                                                    |                                                                  | מילוי משוב                                                                                                    |

# <u>כאשר בעל המשרה אינו בעל הכרטיס והמשלוח של הטופס למכס יהיה עם כרטיס של נושא מישרה אחר</u> בחברה ( שאינו מוגדר כמורשה לחתום על הטופס מבחינת המכס ) או שליחה לעובד אוריין שיעלה את הטופס למכס עבורכם .

- 3.1. חלקים א- ג ממולאים כפי שמוגדר לעיל
- 3.2. בחלק ד' הצהרת מגיש הבקשה יש למלא בפרטי שם המצהיר והתפקיד את הפרטים של הגורם המורשה. לחתום על ההצהרה ולא של בעל הכרטיס
  - 3.3. לבחור את שיטת החתימה "אין ברשות המצהיר חתימה דיגיטאלית הטופס ישלח לבעל חתימה "
  - 3.4. יש להדפיס את הטופס להעביר אותו לאדם שאמור לחתום לחתום עליו ידנית עם חתימה וחותמת של המצהיר , לסרוק את הטופס החתום ידנית ולהעלות אותו לטופס
    - 3.5. למלא את הח.פ של היבואן , ואת מספר הספק שהשתמשתם בו .
      - 3.6. למלא את כתובות האימייל של השולח והמקבל
        - 3.7. ולשלוח את הטופס לעל נחתימה

 ORIAN
 Partner of the DB Schenker Network

 DB
 SCHENKER

an contra da serie da serie da serie da serie da serie da serie da serie da serie da serie da serie da serie d

|                                                                                         | לק ד' – הצהרת מגיש הבקשה                                                                                                    |
|-----------------------------------------------------------------------------------------|----------------------------------------------------------------------------------------------------|
| וייקים ומתייחסים לכל יבוא של טובין מאותו<br>זיר חדש. ידוע לי כי אהיה צפוי/ה לכל העונשים | ני הח"מ מצהיר/ה שכל הפרטים שמסרתי בתצהיר זה הם נכונים, מלאים ומדוי<br>פק,* החל מיום21/01/2018<br>קבועים בחוק במידה ולא עשיתי כאמור.<br>מו כן, ידוע לי כי על כל שינוי בגוף התצהיר, עלי להגיש תצהיר יבואן חדש.<br>שם המצהיר                                                                                                    |
|                                                                                         | אראל ישראלי                                                                                                    |
| * תאריך ההצהרה                                                                          | תפקיד המצהיר                                                                                                    |
| 21/01/2018                                                                              | נכ"ל                                                                                                    |
|                                                                                         | שיטת חתימה                                                                                                    |
|                                                                                         | זין ברשות המצהיר חתימה דיגיטלית- הטופס ישלח לבעל החתימה.                                                                                                    |
| ר חתום בכתב יד".<br>ל החתימה הדיגיטלית.                                                 | מורך המשך התהליך יש לבצע את השלבים הבאים:<br>1. עליך לחתום ידנית על הטופס ולצרפו לטופס זה בשדה "סריקת התצהיר<br>2. נא להזין בשדה הבא את כתובת הדוא"ל שלך (מגיש הבקשה) ושל בעל<br>3. לאחר לחיצה על שליחה, הטופס יגיע לבעל החתימה הדיגיטלית.<br>4. בעל החתימה הדיגיטלית יחתום וישלח את הטופס למכס.<br>5. עותק של הטופס החתום ישלח אליך במייל.<br>סריקת התצהיר חתום בכתב יד<br>סריקת התצהיר חתום בכתב יד<br>מוץ להוספת קובץ [] |
|                                                                                         | אם שדה ערך                                                                                                    |
|                                                                                         | מזהה יבואן מצהיר                                                                                                    |
|                                                                                         | נספר ספק                                                                                                    |
| Ţ                                                                                       | דוא"ל של בעל החתימה הדיגיטלית<br>דוא"ל של מגיש הבקשה<br>שלח לבעל החתימה הדיגיטלית                                                                                                    |

- 3.8. במידה ואתם רוצים לשלוח עובד אוריין על מנת שיעלה את הטופס עבורכם יש לוודא עם הרפרנט את המיל של האדם המתאים באוריין.
  - 3.9. מייל מהמערכת יישלח

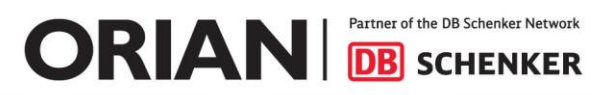

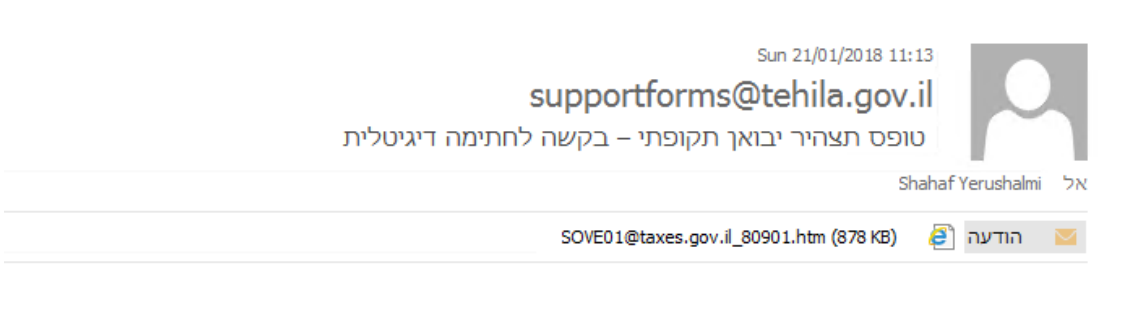

#### שלום רב,

10.000 a

מצורף בזאת טופס תצהיר יבואן תקופתי.

לצורך המשך התהליך יש להתום דיגיטלית על הטופס (ראה חלק ה' – חתימת הסוכן) ולשולחו למכס.

3.10. מקבל המיל יכנס לטופס המצורף למיל ירד לחלק ה' וילחץ על האייקון של בחתימה הדיגיטאלית על מנת לחתום את הטופס ולשלוח את הטופס למכס

|                       | חלק ה' - חתימת הסוכן                                                                                                    |
|-----------------------|----------------------------------------------------------------------------------------------------|
| יש הבקשה.<br>ב שליחה. | נא חתום על הטופס ולחץ על כפתור השליחה<br>אם התקבלה הודעה כי הטופס נשלח בהצלחה - עותק חתום יגיע למייל של מג<br>אם התקבלה הודעת שגיאה - עליך לתקן את הדרוש, לחתום בשנית ולבצע שוג |
|                       | חתימה דיגיטלית *                                                                                                    |
|                       | <u>श्र</u> ह्य                                                                                                    |
|                       | שלח למכס                                                                                                    |